## ECE2045 Lab #2 – Pre-lab

## ECE2045 Lab #2 – Pre-lab

- Copy address\_map\_arm.h from your lab #1 file to a new folder
- Save the lab2\_prelab.c file from Blackboard to the same folder for lab #2
- Create a new project in Intel Monitor with this folder as the starting location and add the lab2\_prelab.c source file to the project
  - Same instructions as Part #2 in Lab #2, but use lab2\_prelab.c instead of getting\_started.c

## ECE2045 Lab #2 – Pre-lab

- Examine lab2\_prelab.c and run the code. Test your knowledge of what is going on by answering the questions.
- Change the value from 0xF on line 11 to alter what happens
  - What value would cause the if statement not to run on line #20?
- Refer back to the Interfacing with Peripherals Part #1 lecture for explanation of line #6 and the bitwise operations